| A            |                           | <b>NOTA D</b><br>ÓRGÃO: SECRETARIA<br>U. | NOTA DE REALIZAÇÃO<br>ÃO: SECRETARIA DE ESTADO DA EDUCAÇÃO<br>U.G.E.: 080 |                                        |                |  |  |
|--------------|---------------------------|------------------------------------------|---------------------------------------------------------------------------|----------------------------------------|----------------|--|--|
| U.G.E.       | N. DO EMPENHO             | IMPORTÂNCIA                              | DATA REALIZAÇÃO                                                           | PREVISÃO<br>PAGTO                      |                |  |  |
| 080          |                           | R\$                                      |                                                                           |                                        |                |  |  |
| PROCESSO     | N.º                       |                                          | INTERESSADO                                                               |                                        |                |  |  |
|              |                           |                                          |                                                                           |                                        |                |  |  |
|              |                           | ENDEREÇ                                  | 0                                                                         |                                        |                |  |  |
|              |                           |                                          |                                                                           |                                        |                |  |  |
| CLASSIFICAÇÂ | ÃO ECONÔMICA DA DESI      | PESA                                     | NÚMERC                                                                    | DO CONTRATO                            |                |  |  |
|              | NA                        |                                          |                                                                           |                                        |                |  |  |
| PAGAMENT     | O DA FATURA, REFEREN      | ITE À CONTRATAÇÃO                        | DE EMPRESA PARA PRES                                                      | STAÇÃO DE SERVI                        | ÇOS            |  |  |
| CONTÍNUOS DE | *****                     | DE ************************************  | **************************************                                    | ********, REALIZAD0                    | D NO MÊS       |  |  |
|              | Nome<br>RG. ************* | Nome<br>RG. **********<br>Cargo          | Cida<br>*****<br>RG. *****                                                | ade , ** de **********<br>ne<br>****** | ***** de ****. |  |  |
|              | Cargo                     |                                          | Dirigente Regio                                                           | onal de Ensino                         |                |  |  |

#### 6.3. Fluxo do Pagamento da Nota Fiscal - SED

## 6.3.1. Lançamentos do pagamento da Nota Fiscal pelo SED- Pagamentos de Contratos.

Para efetuar o pagamento, o Núcleo de Finanças deverá verificar se as informações constantes na Nota Fiscal estão de acordo com o apontado no atestado de recebimento (SED) e planilha consolidada emitida pelo NCS, com a quantidade e valores dos itens que serão liquidados:

#### ANEXO XI - MODELO DE ATESTADO SED ENCAMINHAMENTO PARA PAGAMENTO

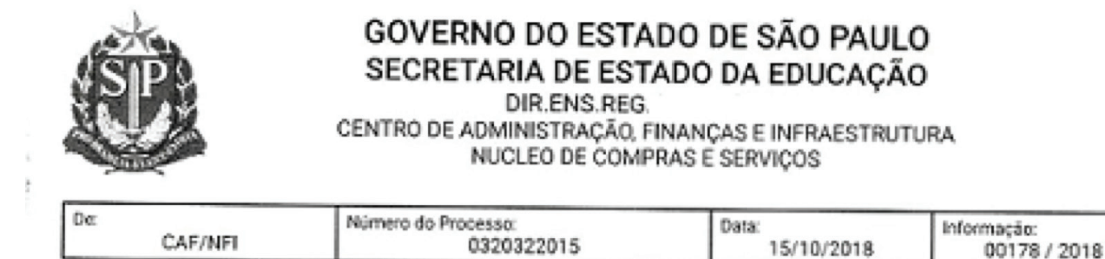

#### INTERESSADO : DIR.ENS.REG

**OBJETO : LIMPEZA PREDIAL - UNIDADES ESCOLARES** 

Senhor(a) Diretor(a) do NUCLEO DE COMPRAS E SERVIÇOS,

Trata o presente de encaminhamento para pagamento do contrato nº 004/15, firmado entre a DIR.ENS.REG. e a empresa CONSERV ENGAJAMENTO DE SERVICOS GERAIS LTDA., CNPJ n° 00. 668.584/0001-78 objetivando a(o) LIMPEZA PREDIAL - UNIDADES ESCOLARES, com empenho(s) no(s) número(s) 2018NE00524

À vista da solicitação apresentada pela área, foram analisadas para encaminhamento de pagamento a(s) nota(s) fiscal(is) abaixo listada(s):

| Natureza<br>de<br>despesa | Mês<br>Ref. | Nota<br>Fiscal Nº | Data de<br>Recebimento<br>Definitivo | Data de<br>Emissão da<br>Nota | Vencimento<br>da Nota Fiscal | Valor Nota Fiscal | Valor da Nota a<br>Pagar |
|---------------------------|-------------|-------------------|--------------------------------------|-------------------------------|------------------------------|-------------------|--------------------------|
| 33903796                  | 9           | 7043              | 01/10/2018                           | 01/10/2018                    | 30/10/2018                   | 10.214.80         | 10.214,80                |
| 33903796                  | 9           | 7044              | 01/10/2018                           | 01/10/2018 /                  | 30/10/2018                   | 11.122,34         | 11.122,34                |
|                           |             |                   | Total                                |                               |                              | 21.337,14         | 21.337,14                |

Após verificar a conformidade dos faturamentos, informo que o(s) tributo(s) será(ão) retido(s) na seguinte conformidade :

| TRIBUTO | RECOLHIMENTO | CONFORMIDADE |
|---------|--------------|--------------|
| ISS     | Tornador     | OITAVA       |
| INSS    | Tomador      | OITAVA       |
| IRRF    | Tomador      | RIR 99       |

Documentos nescessários para pagamento :

| Nro. Nota Fiscal | Tipo de Documento                                                   | Acostado às fis. |
|------------------|---------------------------------------------------------------------|------------------|
| 7043             | Certidão de Débitos de Tributos<br>Federais e Divida Ativa da União | 2452             |
| 7043             | Certidão de Débitos Trabalhistas -<br>CNDT                          | 2453             |
| 7043             | Certificado de Regularidade do FGTS                                 | 2454             |
| 7043             | Consulta CADIN Estadual                                             | 2455             |
|                  |                                                                     |                  |

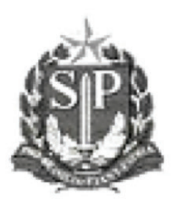

#### GOVERNO DO ESTADO DE SÃO PAULO SECRETARIA DE ESTADO DA EDUCAÇÃO DIR.ENS.REG. CENTRO DE ADMINISTRAÇÃO, FINANÇAS E INFRAESTRUTURA NUCLEO DE COMPRAS E SERVIÇOS

| De: Número do Processo: | Data:      | Informação:  |
|-------------------------|------------|--------------|
| CAF/NFI 0320322015      | 15/10/2018 | 00178 / 2018 |

|      | Federais e Dívida Ativa da União                                    |      |
|------|---------------------------------------------------------------------|------|
| 7044 | Certidão de Débitos Trabalhistas -<br>CNDT                          | 2453 |
| 7044 | Certificado de Regularidade do FGTS                                 | 2454 |
| 7044 | Consulta CADIN Estadual                                             | 2455 |
| 7044 | Guia de Recolhimento do FGTS/GRF<br>gerada pelo SEFIP               | 2466 |
| 7044 | Protocolo de Envio de Arquivos<br>emitido pela Conectividade Social | 2467 |
| 7044 | Relação de Tomadores/Obras/RET                                      | 2468 |
| 7044 | Relação de Trabalhadores constantes<br>do Arquivo SEFIP/RE          | 2469 |

Diante do exposto, proponho o encaminhamento dos autos ao NFI, para as providências necessárias quanto ao pagamento das notas fiscais apresentadas.

De acordo, Encaminhe-se conforme proposto. ANEXO XII – Modelo de Planilha Consolidada de itens a liquidar da Nota Fiscal.

# CONSERV

| E.E. Agnes | Valor Unitário<br>Mensal | То     | tal Mensal     |
|------------|--------------------------|--------|----------------|
| Liedtke    | R\$/m2 (2)               | R\$ (3 | 3) = (1) x (2) |
| 680,00     | R\$ 4,76                 | R\$    | 3.236,80       |
| 146,00     | R\$ 4,76                 | R\$    | 694,96         |
| 255,00     | R\$ 2,19                 | R\$    | 558,45         |
| 85,00      | R\$ 2,19                 | R\$    | 186,15         |
| 458,00     | R\$ 1,41                 | R\$    | 645,78         |
| 995,00 /   | R\$ 1,92                 | R\$    | 1.910,40       |
| 113,00     | R\$ 4,76                 | R\$    | 537,88         |
| 57,00 /    | R\$ 2,11                 | R\$    | 120,27         |
| 2.448,00   | R\$ 0,95                 | R\$    | 2.325,60       |
| 0,50 -/    | R\$ 285,72               | R\$    | 142,86         |
| 230,00     | R\$ 2,98                 | R\$    | 685,40         |
| 26,00      | R\$ 2,99                 | R\$    | 77,74          |
| 5,00       | R\$ 0,01                 | R\$    | 0,05           |
|            |                          | R\$    | 11.122,34      |

PEREIRA BARRETO

### ANEXO XIII - Nota Fiscal utilizada para o exemplo de pagamento no SED

| ALC: 10 100 |      |   |   |
|-------------|------|---|---|
| - C.A. 17   |      |   | - |
|             |      | _ |   |
|             | 1.50 |   |   |

ISS-OnLine - Impressão de NFe

|                                                                                                    |                                                                                                    |                                                                                                    |                                                                                                    |                                                                                                  | the state of a second second                                                                              |
|----------------------------------------------------------------------------------------------------|----------------------------------------------------------------------------------------------------|----------------------------------------------------------------------------------------------------|----------------------------------------------------------------------------------------------------|--------------------------------------------------------------------------------------------------|----------------------------------------------------------------------------------------------------|
| 12261                                                                                                    | PREFEITURA                                                                                                    | DO MUNICÍPIO DE AD                                                                                                    | AMANTINA                                                                                                    | Número da No<br>0000704                                                                          | 4 01/10/2018                                                                                              |
| 「日本の                                                                                                    | SECRE                                                                                                    | ETARIA MUNICIPAL DE FINANÇA                                                                                                    | s                                                                                                    | Data e Hora d                                                                                    | e Emissão<br>01/10/2018 10:21:2                                                                           |
| Ş                                                                                                    | NOTA FISCA                                                                                                    | L ELETRÔNICA DE SERVIÇA<br>RPS No. 9591 Série: ELETRÔNICA                                                                                                    | OS - NFe                                                                                                    | Código de Ver<br>Va                                                                              | ifceplo<br>IAU/VV-007044/201                                                                              |
|                                                                                                    |                                                                                                    | PRESTADOR DE SERVIÇOS                                                                                                    |                                                                                                    |                                                                                                  |                                                                                                    |
|                                                                                                    | CNPUCPF: 60.668.584/0001-78                                                                                                    | inscripte Municipal 50045720                                                                                                    | Inscrição Estad                                                                                                    | luet:                                                                                            |                                                                                                    |
|                                                                                                    | None-Racke Social<br>CONSERV ENGAJAMENTO<br>Enderrot: SANTA CRUZ 288, -                                                                                                    | DE SERVIÇOS GERAIS LTDA<br>CENTRO - CEP: 17800000                                                                                                    | Telefone: () 35                                                                                                    | 21 - 3667                                                                                        |                                                                                                    |
|                                                                                                    | E-mit CON,ENG@TERRA.CO                                                                                                    | OM.BR                                                                                                    | Celular:<br>UF: RP                                                                                                    |                                                                                                  |                                                                                                    |
|                                                                                                    | ADAMANINA                                                                                                    | TOMADOR DE SERVICOS                                                                                                    | 0.195                                                                                                    |                                                                                                  |                                                                                                    |
| and the second second                                                                                                    |                                                                                                    | and the Establish                                                                                                    |                                                                                                    |                                                                                                  |                                                                                                    |
| ome/Razão Social: De                                                                                                    | RETORIA DE ENSINO-REGU                                                                                                    | A ANDRADINA                                                                                                    |                                                                                                    |                                                                                                  |                                                                                                    |
| Mereor RUA REG                                                                                                    | ENTE FEIJO, 2160 CEP                                                                                                    | 16901908                                                                                                    |                                                                                                    |                                                                                                  |                                                                                                    |
| Inicipie ANDRADI                                                                                                    | NA UP: SP Enall,                                                                                                    | Telefone:                                                                                                    |                                                                                                    |                                                                                                  |                                                                                                    |
|                                                                                                    |                                                                                                    | DESCRIÇÃO DO SERVIÇO                                                                                                    |                                                                                                    |                                                                                                  |                                                                                                    |
| CONTRATO OL<br>SERV DE LI<br>UNIDADES ES                                                                                                    | NPEZA EM AMBIENTE E<br>COLARES JURISDICIONAL<br>VALOR TOTAL                                                                                                    | SCOLAR , FORM DE MAD DE O<br>DAS À ESTÀ DIRETORIÀ NO MES<br>DA NOTA = R\$ 11.122,34   VALOR                                                                                                    | DE SETEMBRO DE<br>R LIQUIDO = R\$ 9.41                                                                                                    | . MAT E 83<br>2018, PEPE<br>83,99                                                                | DTO, PARA AS                                                                                              |
| dgo do Benvipo ()7,1                                                                                                    | NPELA EN AMBIENTE E<br>COLARES JURISDICIONAL<br>VALOR TOTAL<br>10<br>cao e conservação de vias e                                                                                                    | SCOLAR , FORM DE MAO DE O<br>DAS À ESTÀ DIRETORIA NO MES<br>DA NOTA = R\$ 11.122,34   VALOF<br>e logra-douros publicos, imoveis, char                                                                                                    | DE SETEMBRO DE<br>R LIQUIDO = R\$ 9.45                                                                                                    | - 3947 E 50<br>2018, PER<br>3399<br>-ques, jardina (                                             | 2TO, PARA AS<br>LIRA BARRETO:                                                                             |
| SERV DE LI<br>UNITADES ES<br>Idge de Service ()7,1<br>mpeza, manuten<br>se de Cátose (PS):<br>11.1                                                                                                    | VALOR TOTAL (<br>COLARES JURISDICIONAL<br>VALOR TOTAL (<br>10<br>cao e conservação de vias e<br>22.34<br>Deduções (#5)                                                                                                    | COLAR , FORN DE MAO DE O<br>DAS À ESTÀ DIRETORIA NO MES<br>DA NOTA = R\$ 11.122,34   VALOF<br>e logra-douros publicos, imoveis, char<br>0,00 Aliq Inform, pelo Presador(%):                                                                                                    | DE SETEMBRO DE<br>R LIQUIDO = R\$ 9.45<br>nines, piscinas, par<br>1.00 VI. ISS a ser retid                                                                                            | . SAT E ST<br>2018, PERE<br>53,99<br>-ques, jardins e<br>pTomator                                | 2TO, PARA AS<br>LIRA BARRETO/<br>e congeneres.<br>333.6                                                   |
| dgo do Serviço ()7,1<br>npeza, manuten<br>er de Célosto (RS)<br>11.1                                                                                                    | NPELA EN AMBIENTE E<br>COLARES JURISDICIONAL<br>VALOR TOTAL<br>10<br>cao e conservação de vias e<br>122,34<br>Debutes (%2)<br>111,22                                                                                                    | SCOLAR         FORM DE MAO DE O           DAS À ESTÀ DIRETORIA NO MES           DA NOTA = R\$ 11.122,34   VALOF           e logra-douros publicos, imoveis, char           0,00           Aliq Inform, pelo Prestador(%);           1223,46                                                                                                    | BNA, SAN, DOM           DE SETEMBRO DE           R LIQUIDO = R\$ 9.45           nines, piscinas, par           3.00         VI. ISS a ser refér           0.00         C.S.L.L. (HS)  | . SAT E SA<br>2018, PERE<br>3,99<br>-ques, jardins (<br>pTomator.<br>0,00                        | 270, PARA AS<br>LIPA BARRETO/<br>e congeneres.<br>333.6<br>15.993                                         |
| dgo do Serviço ()7,<br>npeza, manuten<br>se de Célosio (PS)<br>11.1                                                                                                    | NPELA EN AMBIENTE E<br>COLARES JURISDICIONAL<br>VALOR TOTAL<br>10<br>cao e conservação de vias e<br>122,34<br>Deduções (#5)<br>111,22                                                                                                    | SCOLAR , FORM DE MAO DE O           DAS A ESTA DIRETORIA NO MES           DA NOTA = R\$ 11.122,34   VALOF           e logra-douros publicos, imoveis, char           0,00           Ariq Hum, pelo Presador(%);           1223,46           OUTRAS INFORMAÇÕES                                                                                                    | BMA, SAN, DOM           DE SETENSIO DE           R LIQUIDO = R\$ 9.45           nines, piscinas, par           3.00         VI. ISS a ser retide           0.00         C.S.L.L. (PB) | . SAT E SA<br>2018, PERE<br>53.99<br>-ques, jardins (<br>p/Tomador.<br>0,00                      | 270, PARA AS<br>LIRA BARRETO/<br>e congeneres.<br>333.6<br>15.949<br>0,0                                  |
| - Contribuinte e - Contribuinte e - Local da Pre                                                                                                    | NPELA EM AMBIENTE E<br>COLARES JURISDICIONAL<br>VALOR TOTAL  <br>10<br>cao e conservação de vias e<br>122.34<br>102.34<br>102.34<br>103.5.945<br>111.22<br>103.5.945<br>111.22<br>111.22<br>111.22<br>111                            | SCOLAR , FORM DE MAO DE O         DAS A ESTA DIRETORIA NO MES         DA NOTA = R\$ 11.122,34   VALOF         e logra-douros publicos, imoveis, char         0,00         Aliq Infurm, pelo Presador(%);         1223,46         OUTRAS INFORMAÇÕES         tributação * VARIÁVEL*         ELETRÔNICA         o sile         Aliga                                                                                                    | 804., 34N. DOP<br>DE SETENSIO DE<br>R LIQUIDO = R\$ 9.45<br>nines, piscinas, par<br>3.00 VI. ISS a ser retid<br>0.00 C.S.L.L. (PB)                                                    | . SAT E SA<br>2018, PERE<br>53.99<br>-ques, jardins (<br>p/Tomador:<br>0,00                      | 270, PARA AS<br>EIRA BARRETO/                                                                             |
| Contribuinte of     Contribuinte of     Contribuinte     Contribuinte     Contribuinte | NPELA EM AMBIENTE E<br>COLARES JURISDICIONAL<br>VALOR TOTAL<br>10<br>cao e conservação de vias e<br>122,34<br>102,34<br>103,55,9432<br>111,22<br>103,55,9432<br>111,22<br>103,55,9432<br>103,55,9432<br>103,55,9442<br>103,55,9442<br>103,55,944                                                                                                    | OCOLAR , FORS DE MAO DE O<br>DAS À ESTÀ DIRETORIA NO MES<br>DA NOTA = R\$ 11.122.34   VALOF<br>e logra-douros publicos, imoveis, char<br>0.00 Algarium, pelo Presador(%):<br>1223.46 OPINS (RB):<br>1223.46 OPINS (RB):<br>0.00 Algarium, pelo Presador(%):<br>1223.46 OPINS (RB):<br>0.00 Algarium, pelo Presador(%):<br>1223.46 OPINS (RB):<br>0.00 Algarium, pelo Presador(%):<br>1223.46 OPINS (RB):<br>0.00 Algarium, pelo Presador(%):<br>1223.46 OPINS (RB):<br>0.00 Algarium, pelo Presador(%):<br>1223.46 OPINS (RB):<br>0.00 Algarium, pelo Presador(%):<br>1223.46 OPINS (RB):<br>0.00 Algarium, pelo Presador(%):<br>1223.46 OPINS (RB):<br>0.00 Algarium, pelo Presador(%):<br>0.00 Algarium, pelo Presador(%):<br>1223.46 OPINS (RB):<br>0.00 Algarium, pelo Presador(%):<br>1223.46 OPINS (RB):<br>0.00 Algarium, pelo Presador(%):<br>1223.46 OPINS (RB):<br>0.00 Algarium, pelo Presador(%):<br>0.00 Algarium, pelo Presador(%):<br>0.00 Algarium, pelo Presador( | BOA, SAN, DOP     DE SETENSIO DE     LIQUIDO = R\$ 9.45 nines, piscinas, par      1.00     VI. ISS a ser retid      0.00     C SLLL (#5)                                              | . SAT E SA<br>2018, PERE<br>53,99<br>-ques, jardins (<br>pTomator.<br>0,00<br>P<br>W             | 270, PARA AS<br>21PA BARRETO/<br>0 congeneres.<br>333,0<br>1.5. (%)<br>0,0<br>1.5. (%)<br>0,0             |
| Contribuirte of     SERV DE LI     UNIDADES ES     INIDADES ES     INIDADES     INIDADES     INIDA | NPELA EM AMBIENTE E<br>COLARES JURISDICIONAL<br>VALOR TOTAL<br>10<br>cao e conservação de vias e<br>122,34<br>111,22<br>111,22<br>11, | SCOLAR , FORS DE MAO DE O         DA S A ESTA DIRETORIA NO MES         DA NOTA = R\$ 11.122,34   VALOF         e logra-douros publicos, imoveis, char         0.00       Aliq Inform, pelo Presador(%);         1223,46       OPPNS (RB);         0       OUTRAS INFORMAÇÕES         tributação * VARIÁVEL*         ELETRÔNICA         o sile         Langas         o         AJAMENTO DE SERVIÇOS GEI         al Eletrônica de Serviços N° 000                                                                                                    | ALIQUIDO = R\$ 9.45<br>nines, piscinas, par<br>0.00 VI. ISS a ser retion<br>0.00 C.S.L.L. (PB)<br>0.00 C.S.L.L. (PB)<br>0.00 C.S.L.L. (PB)<br>0.00 C.S.L.L. (PB)                      | . SAT E SA<br>2018, PERE<br>53,59<br>-ques, jardins (<br>pTomador.<br>0,00<br>P<br>W             | 270, PARA AS<br>21PA BARRETO/-<br>0 congeneres.<br>333,0<br>1.5. (Hi)<br>0,0<br>efficie aquí a autoritodi |
| Contribuirte of Esta NF-e su Contribuinte of Contribuinte of Contribuinte of Recebi (emo Os serviços of Condições d                                                                                                    | NPELA EM AMBIENTE E<br>COLARES JURISDICIONAL<br>VALOR TOTAL<br>10<br>cao e conservação de vias o<br>122.34<br>111.22<br>133.5. (Riz<br>111.22<br>133.5. (Riz<br>133.5. (Riz<br>133.5. (Riz<br>13                                                                                                    | SCOLAR , FORN DE MAO DE O         DA S À ESTÀ DIRETORIA NO MES         DA NOTA = R\$ 11.122,34   VALOF         e logra-douros publicos, imoveis, char         0,00         Alquitore, pelo Presador(%):         0,00         1223,46         OOFINS (RB):         0         OUTRAS INFORMAÇÕES         Nibutação * VARIÁVEL*         ELETRÔNICA         o site         JAMENTO DE SERVIÇOS GEL         al Eletrônica de Serviços Nº 000                                                                                                    | ALIGUIDO = R\$ 9.45<br>nines, piscinas, par<br>VI.155 a ser retér<br>0.00 C.S.L.L. (RS)<br>C.S.L.L. (RS)<br>RAIS LTDA<br>07044 - Série El                                             | . SAT E SA<br>2018, PERE<br>3.99<br>-ques, jardins (<br>0,00<br>P<br>0,00<br>P<br>W<br>UETRONICA | o congeneres.                                                                                             |

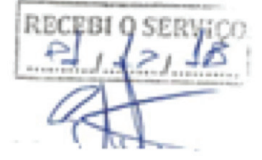

https://adamantina.sistemas4r.com.bs/CS/Em\_Impressao\_Nfe.aspx?id=VJAUVV-007044/2018

1/1

#### 6.4. Lançando o pagamento no SED

Após a conferência no processo físico do encaminhamento para o pagamento, o responsável pelo pagamento deverá acessar o sistema SED e seguir conforme passo a passo abaixo:

- 1) Clicar na aba Pagamentos;
- 2) Clicar em documentos para validação e pagamento;

|                                           |                 | Perni | Alterar Senna | 1 |
|-------------------------------------------|-----------------|-------|---------------|---|
| Acesso rápido                             | Mural de Avisos |       |               |   |
| Financeiro                                |                 | ]     |               |   |
| Contratos -                               |                 |       |               |   |
| Descola Trabalho 🗸                        |                 |       |               |   |
| Pagamentos -                              |                 |       |               |   |
| Documentos Para Pagamentos<br>- Validação |                 |       |               |   |
| Efetuar Pagamentos                        |                 |       |               |   |
| Emissão de Documentos                     |                 |       |               |   |
| Pagamentos Manuais -<br>Cadastro          |                 |       |               |   |
| Senha do SIAFEM - Cadastro                |                 |       |               |   |
| Prestação de Contas 🔹                     |                 |       |               |   |
| Relatórios Gerenciais 🔹                   |                 |       |               |   |
| Gestão do Sistema                         |                 |       |               |   |
| Assinatura do Servidor 🗸                  |                 |       |               |   |

- 3) Escolher a Unidade Orçamentária;
- 4) Escolher a Unidade Gestora;
- 5) Digitar o número da Nota de Empenho e clicar em pesquisar;

| SECRETARIA DA EDUCA<br>Secretaria Es          | AÇÃO DO<br>SCOIAI | D ESTADO DE SÃO PAULO<br>r Digital<br>s Para Pagamentos - Validação | Você está logado como:<br>E-mail Institucional (via Picrusof<br>E-mail Institucional (via Coogle): N<br>E Perfi Alterar Senha 🔿 Sair |
|-----------------------------------------------|-------------------|---------------------------------------------------------------------|----------------------------------------------------------------------------------------------------|
| Q. Acesso rápido                              |                   | Validação de Documentos p                                           | oara Pagamentos                                                                                                    |
| Financeiro<br>Contratos                       | •                 | Unidade Orçamentária:                                               | 08001 - ADMINISTRACAO SUPERIOR SECRETARIA E SEDE ·                                                                                   |
| Descola Trabalho<br>Pagamentos                | •                 | Unidade Gentora:<br>Notas de Empenho:                               | 2018HE00524                                                                                                    |
| Prestação de Contas<br>Relatórios Gerenciais  | •                 | CPF/CNPJ/UG Credor:                                                 | Q, Pesquiar                                                                                                    |
| Gentilio do Sintoma<br>Assinatura do Servidor |                   |                                                                     |                                                                                                    |

6) Após a busca do sistema, clicar em editar (lápis);

| inanceiro             |   |                      |                        | 10-La  | ada Oscamentida:              | 00001 - ADMINISTRACA       | O SUPERIOR SECRETARIA E SEDE -        |                      |             |
|-----------------------|---|----------------------|------------------------|--------|-------------------------------|----------------------------|---------------------------------------|----------------------|-------------|
| Contratos             | - |                      |                        | 0100   | and on an and a second second | Contra - Filenando Hepelor |                                       |                      |             |
| lescola Trabalho      | - |                      |                        |        | Unidade Gestora:              | 080291 - DIR ENS REG.      |                                       |                      |             |
| agamentos             |   |                      |                        | N      | iotas de Empenho:             | 2018NE00524                |                                       |                      |             |
| restação de Contas    |   |                      |                        | CPF    | CNPU/UG Credor:               |                            |                                       |                      |             |
| lalatórios Gerenciais |   |                      |                        |        |                               |                            |                                       |                      | Description |
| iestile de Sistema    |   |                      |                        |        |                               |                            |                                       |                      | r codapa    |
| asinatura do Servidor | • | 20                   |                        |        |                               |                            | Escolher Colunas de Imprimir          | 🗉 Gerar Excel 🔒      | Gerar POF   |
|                       |   | Mostrar 10 +         | egistros               |        |                               |                            |                                       | Fibro                |             |
|                       |   | Salona B             | Tipo Nota I<br>Empenho | UGE II | Note de 🛛 IT<br>Empenho       | CPRICMPUNG II<br>Credor    | Condus                                | II Velor II<br>Total | w 1         |
|                       |   | Contratos            | SAPISICO               | 080291 | 2016NE00524                   | 00668564000176             | CONSERVENGAJAMENTO DE SERVICOS GERAIS | LTDA 64.011,42       | 1           |
|                       |   | Registros 1 a 1 de 1 |                        |        |                               |                            |                                       | Antenior 1           | Seguin      |
|                       |   |                      |                        |        |                               |                            |                                       |                      |             |

7) Selecionar o documento (nota fiscal) a ser preenchido;

| i, Acesso rapido                                                   | Validação do Decumentos noro Paramentos |                                                        |                                                 |                    |                                        |                                                          |           |           |                     |                           |                     |                                     |                                                     |                     |
|--------------------------------------------------------------------|-----------------------------------------|--------------------------------------------------------|-------------------------------------------------|--------------------|----------------------------------------|----------------------------------------------------------|-----------|-----------|---------------------|---------------------------|---------------------|-------------------------------------|-----------------------------------------------------|---------------------|
| Financeiro                                                         | Selecionar Doci                         | imentos                                                |                                                 |                    |                                        |                                                          |           |           |                     |                           |                     |                                     | *                                                   |                     |
| Contratos                                                          |                                         |                                                        |                                                 |                    | SELECIO                                | NAR DOCUMENTO                                            |           |           |                     |                           |                     |                                     |                                                     |                     |
| Descola Trabalho                                                   | USE                                     | Note de<br>Emperator                                   | Ramers<br>Documento                             | Data de<br>Emissio | Data de<br>Vencimento                  | Nome da LinfalAnexo                                      | Valor     | Aplacia   | Conta               | Edlar                     | Ervier<br>Pagements | Devolv                              | -                                                   |                     |
| Pagamentos                                                         | 080297 -<br>DIR ENS REQ                 | 201814600124                                           | 7044                                            | 01/10/2018         | 30102018                               | SERVIÇO DE LIMPEZA EM<br>AMBIENTE ESCOLAR                | 11.122.34 | 00470     | 000030139           | 1                         | +                   | ę                                   |                                                     |                     |
| Prestação de Cont                                                  | 080291 -<br>DIRLENS REG.                | 2018NE00524                                            | 7043                                            | 01/10/2018         | 30102018                               | SERVIÇO DE LIMPEZA EM<br>AMBIENTE ESCOLAR                | 10.214.00 | 00470     | 000030139           | Edu                       | a 🖡                 | Ŷ                                   |                                                     |                     |
|                                                                    |                                         |                                                        |                                                 |                    |                                        |                                                          |           |           |                     |                           |                     |                                     | _                                                   |                     |
| Relatórios Gerence                                                 |                                         |                                                        |                                                 |                    |                                        |                                                          |           |           |                     |                           |                     |                                     | 0                                                   | Pescui              |
| Relatórios Gerencia<br>Gestão do Sistema                           |                                         |                                                        |                                                 |                    |                                        |                                                          |           |           |                     |                           |                     |                                     | ٩                                                   | Pesqui              |
| Relatórios Gerencia<br>Gestilo do Sistema<br>Assinatura do Servi   | dar +                                   |                                                        | -                                               |                    |                                        |                                                          |           |           | er Colema           | Alm                       |                     | e Genera E                          |                                                     | Pesqui              |
| Relatórios Gerencia<br>Sestão do Sistema<br>Resinatura do Servi    | dor •                                   | H                                                      |                                                 |                    |                                        |                                                          |           | III Escol | er Colunas          | ð Ing                     |                     | 1 Gerar E                           | ۹<br>معالی                                          | Penquis<br>lerar P  |
| Relatórios Gerenda<br>Gestilio do Sedema<br>Assinatura do Senvi    | dar +                                   | 21<br>Mostar 10 +                                      | registros                                       |                    |                                        |                                                          |           | III Escol | er Columns          | <b>≜</b> lrrg             |                     | 1 Gener E<br>Filtes [               | یم<br>۱۹۹۷ اوریز                                    | Pesqui<br>lecar P   |
| Relatórios Generica<br>Gentilio do Senterna<br>Assinatura do Servi | der •                                   | 22<br>Master 12 w<br>Sastema A                         | ngalita<br>Type Note<br>Emperior                | 11 100             | II Bota de<br>Enqueño                  | II CHICKHANG I<br>Center                                 | 1         | Esco#     | er Colunas<br>Credo | i de ling                 | rnir I              | t Gerar E<br>Filtes<br>It           | Q,<br>Jocef B, C<br>Velow II<br>Tabat               | Pesqui<br>lecar P   |
| Relationos Gerenda,<br>Geotilio do Sistema<br>Assinatura do Servi  | der •                                   | 22<br>Moshry 12 =<br>Sinkewa <sup>23</sup><br>Corestos | ngaltos<br>Tgo Nota<br>Empenios<br>SAFISICO     | 11 UKCE<br>00029   | II Boota da<br>Empendio<br>11 2018/002 | E CHEICARPANG E<br>Candor<br>824 0066554200178           | 1         | Escol     | er Coluras<br>Credo | i sexuaco                 | rimir 1             | E Gerar E<br>Filto [<br>IT<br>ITDA. | Q<br>Morel B C<br>Volve 21<br>Total<br>64.011.42    | Pesquit<br>Becar Pl |
| Relativos Gereno,                                                  | dor •                                   | H<br>Mother 10 +<br>Scalama B<br>Contation             | registros<br>Tipo Nota<br>Englecido<br>SAFISICO | 81 UCE<br>98229    | 17 Bola de<br>Empendio<br>H 2018/600   | 21 Controlmentation 2<br>Creation<br>2214 00068564000176 | 1         | Escol     | er Colunas<br>Credo | de ling<br>r<br>s seminoc | cimir E             | Gerar E<br>Filto [<br>IT<br>ITDA    | Q<br>Secol B C<br>Volve 27<br>Solution<br>64.011.42 | Pesquit             |

#### Lembrando:

Se alguma informação estiver divergente, temos a opção de devolver para correção.

- 8) Selecionar o evento de pagamento;
- 9) Selecionar os dados bancários e clicar em Avançar;

|                                       |                           |                        |                             |                                    |                         | -    |            |        |
|---------------------------------------|---------------------------|------------------------|-----------------------------|------------------------------------|-------------------------|------|------------|--------|
| Dilicii > Financeiro > Regementos > D | Nota Fiscal               |                        |                             |                                    |                         |      |            |        |
| Party and                             | Dedos do Empenho Ban      | e do Empenho impostos  | Valor da Nota Fiscal        |                                    |                         | 18   |            |        |
|                                       |                           |                        |                             |                                    |                         | - 12 |            |        |
| Contratos                             | Incidents de Conservation |                        |                             |                                    |                         |      |            |        |
| Cescola Trabalho                      | Unicade Circamentary      | ,                      |                             |                                    |                         |      |            |        |
|                                       | 08001 - ADMINISTR         | AGAO SUPERIOR SECRETAR | NA E SEDE                   |                                    |                         |      |            |        |
| regeneros                             | Unidade Gestora           |                        |                             |                                    |                         |      |            |        |
| Prestação de Contes                   | 080281                    |                        |                             |                                    |                         |      |            |        |
| Relatórios Gerenciais                 | Nota de Empenho           |                        | Credor                      |                                    |                         |      |            | -      |
| Cestão do Sistema                     | 2018NE00524               |                        | 00668584000178 - CONSERV EN | DAJAMENTO DE SERVICOS GERAIS LIDA. |                         |      |            |        |
| Assinatura do Servidor                | Evento de Pasamento       |                        |                             |                                    |                         |      |            |        |
|                                       | SERVICOS EN GER           | east.                  |                             |                                    |                         | 1.04 | er Decel   | in POP |
|                                       | serrique ca ser           |                        |                             |                                    |                         | 1.00 |            |        |
|                                       | Documento                 | Tipo do Documento      |                             |                                    | Sigla                   |      |            |        |
|                                       | 7044                      | Note facal Elebronica  |                             |                                    | <ul> <li>NPE</li> </ul> | - 11 |            | w II   |
|                                       | Més de Raferencia         |                        | Cuta de Emissão             | Data de Vencimento                 |                         |      | 64.011.40  | 1      |
|                                       | 9/2018                    |                        | 01/10/2018                  | 30/10/2018                         |                         |      |            |        |
|                                       |                           |                        |                             |                                    |                         |      | Antariar 1 | Separa |
|                                       | <b>Dados Bancários</b>    |                        |                             |                                    |                         |      | _          |        |
|                                       | 001 - 00470 - 000030      | 2129                   |                             |                                    | -                       |      |            |        |
|                                       |                           |                        |                             |                                    | _                       |      |            |        |
|                                       |                           |                        |                             |                                    | Averger                 |      |            |        |
|                                       |                           |                        |                             |                                    |                         |      |            |        |
|                                       |                           |                        | -                           |                                    |                         |      |            |        |

- 10) Preencher a quantidade a ser paga dos itens, conforme planilha consolidada encaminhada.
- 11) Verificar se o valor total a liquidar está de acordo com o valor total dos itens, se os valores estiverem corretos, clicar em Avançar.

| dos do Empenit | lere de Enge      | nho ling | ver software | lor da Nota Fiscal |                    |                       |                  |
|----------------|-------------------|----------|--------------|--------------------|--------------------|-----------------------|------------------|
| alores         |                   |          |              |                    |                    |                       |                  |
| ALOR ALIOU     | DAR               |          | VALOR TOT    | AL DOS ITENS       |                    |                       |                  |
| anore do Ben   | Namero do Sereito | Uniteds  | Ginds Tubal  | Valor Total        | Were Institute (RB | Quantidade a ser page | Value a ser page |
| 1              | 00014583-5        | 00011    | 2732,0000    | 85.15.054.32       | R5.4,7808          | 480                   | 3.236.80         |
| 2              | 00016506-3        | 00011    | 540,0040     | R\$ 2 775,52       | R5 4,7000          | 140                   | 014,50           |
| 3              | 00014/589-1       | 00011    | 1022,0000    | R\$ 2.236,10       | R\$ 2,1900         | 255                   | 558,45           |
| 4              | 00014596-5        | 00011    | 340,0080     | R\$74460           | R\$ 2,1900         | 85                    | 186,15           |
| 5              | 00014593-1        | 00011    | 1844.0000    | R\$ 2.600.04       | R\$ 1,4100         | 458                   | 645.75           |
| 4              | 010145905         | 00011    | 340000       | R\$ 144,50         | R\$ 2,1900         | 6                     | 185,15           |
| 4              | 00145921          | 00011    | 1844,0000    | R\$ 1600,04        | R5 1,4100          | 450                   | 6-6,71           |
|                | 00016593-0        | 00011    | 3994,0090    | R\$ 7.091,48       | R5 1.5200          | 195                   | 1.910,40         |
| 7              | 00014595-6        | 00011    | 456000       | R\$ 1170.56        | R5 4,7600          | 113                   | 537,81           |
| 1              | 00016594.8        | 00011    | 228000       | R\$ (R1.36         | R5 2.1100          |                       | 120,27           |
|                | 010110964         | 00011    | 7746.0010    | R\$ 7,300.00       | R5 0.8500          | 2448                  | 2.320.60         |
| 0              | 00014597-2        | 00011    | 2,000        | R\$ 571,44         | R\$ 285,7200       | 6,50                  | 142,86           |
| π              | 00145960          | 00011    | 92600D       | R\$ 2751.40        | R5 2.5800          | 230                   | 685.40           |
| 0              | 0001480000        | 00011    | 102000       | PIE 304,36         | PIS 2.0000         | 25                    | 77,74            |
|                | 0001897.7         | 100000   | 20,200       | HI 0 75            | PH 0 2122          |                       |                  |

- 12) Preencher os impostos ISS, INSS e IRRF;
- 13) Digitar o percentual a ser pago % ou o valor a ser pago;
- 14) No caso do ISS, digitar também o CNPJ da Prefeitura Municipal, o código de barras da guia e a data de vencimento. Quando a Prefeitura não possuir convênio com o Banco do Brasil, o código de barras deverá ser preenchido com a palavra BANCO;
- 15) Em relação ao INSS digitar também o código de barras ou utilizar o leitor de código de barras e digitar a data de vencimento. Lembrando que se o dia 20 do mês subsequente a emissão da nota fiscal cair no sábado, domingo ou feriado, antecipa-se o pagamento para o dia primeiro útil anterior à data de vencimento, conforme cronograma dos vencimentos encaminhado pelo COMUNICA;
- 16) Após todos os campos preenchidos, clicar em Avançar:

| Se           | DE SÃO PA | ULO                      |                        |                    |                      |                    |                       |
|--------------|-----------|--------------------------|------------------------|--------------------|----------------------|--------------------|-----------------------|
|              | Nota Fisc | al                       |                        |                    |                      |                    | × –                   |
| secre<br>Sec | Dados do  | Empenho Itens do Empenho | Impostos Valor da Nota | a Fiscal           |                      |                    | TAR<br>F - N<br>p.gov |
|              |           |                          |                        | IMPOSTOS           |                      |                    | එ Sa                  |
| lício » Fina | Tributo   | Percentual a ser pago %  | Valor a ser pago       | CNPJ da Prefeitura | Código de Barra      | Data De Vencimento |                       |
| Acess        | ISS       | 3,00 %                   | 333,67                 | 44.446.904/0001-10 | BANCO                | 23/10/2018         |                       |
| Financei     | INSS      | 11,00 %                  | 1.223,46               |                    | 8580000005422470270. | 20/11/2018         |                       |
| Contrato     | IRRF      | 1,00 %                   | 111,22                 |                    |                      |                    |                       |
| Pagame       |           |                          |                        |                    |                      | Voltar Avançar     |                       |
| Prestaçã     | ue contas |                          | CPF/CNF                | J/UG Credor:       |                      |                    | _                     |

17) A última etapa desse processo é a análise e confirmação do valor bruto e líquido da Nota Fiscal. Se todos os valores estiverem corretos, clicar em Salvar;

| Ser           | DE SAO PAULO     |                  |          |                      |                 |          |
|---------------|------------------|------------------|----------|----------------------|-----------------|----------|
| _             | Nota Fiscal      |                  |          |                      |                 | ×        |
| SECRE         |                  |                  |          |                      |                 | TARDI    |
| Sec           | Dados do Empenho | Itens do Empenho | Impostos | Valor da Nota Fiscal |                 | p.gov.br |
|               |                  |                  |          |                      |                 | p.gov.br |
| Início » Fin: | VA               | LOR A LIQUIDAR   |          | VALOR & PAGAR        | TOTAL DOS ITENS | C Sull   |
| Q Acesso      | 11.122,34        |                  |          | 9.453,99             | 11.122,34       |          |
| Financei      |                  |                  |          |                      |                 |          |
| Contrate      |                  |                  |          |                      | Voltar Salva    | r        |
| Contrato      |                  |                  |          |                      |                 |          |

18) Após o processo finalizado, é o momento de enviarmos para pagamento, clicando no botão Enviar Pagamento;

| ş         | DE SÃO PAULO     |                      |                     |                    |                       |                                           |           |         |           |       |                     |           |
|-----------|------------------|----------------------|---------------------|--------------------|-----------------------|-------------------------------------------|-----------|---------|-----------|-------|---------------------|-----------|
| -         | Selecionar Docum | entos                |                     |                    |                       |                                           |           |         |           |       |                     |           |
| SECRE     |                  | SELECIONAR DOCUMENTO |                     |                    |                       |                                           |           |         |           |       |                     |           |
| Sec       | USE              | Nota de<br>Empenho   | Numero<br>Documento | Deta de<br>Emissão | Dela de<br>Vencimento | Nome da Lisla/Aneso                       | Velor     | Apincia | Conta     | Ediar | Enviar<br>Pagamento | Devolver  |
| icio > Pr | DIR ENS REG.     | 2018NE00524          | 7044                | 01/10/2018         | 30102018              | SERVICO DE LIMPEZA EM<br>AMBIENTE ESCOLAR | 11.122,34 | 00470   | 000030139 | 1     | +                   | \$        |
| Aces      | DIR ENS.RED.     | 2018NE00524          | 7043                | 01/10/2018         | 30/10/2018            | SERVIÇO DE LIMPEZA EM<br>AMBIENTE ESCOLAR | 10.214,00 | 00470   | 000030139 | 1     | Enviar              | Pagamento |

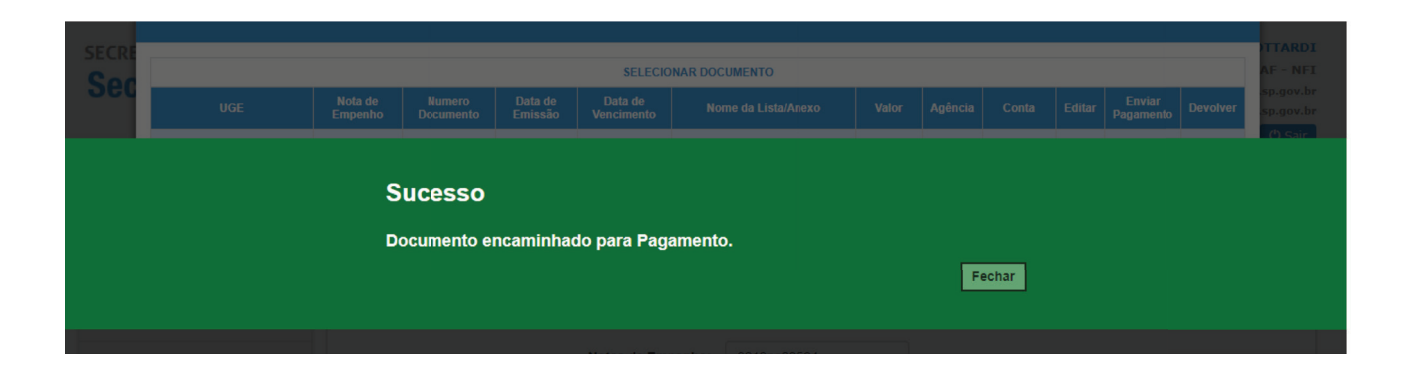

19) Após o envio iremos efetuar o pagamento da Nota Fiscal, clicando no menu Pagamentos – Efetuar Pagamentos.

| Secretaria da Educ<br>Secretaria Es              | ação do estado de são paulo<br><mark>scolar Digital</mark> | Você está logado como:<br>E-mail Institucional (via Microsoft): J<br>E-mail Institucional (via Google): .<br>? Dúvidas 🗶 Perfil 🖨 Alterar Senha 🕐 Sair |
|--------------------------------------------------|------------------------------------------------------------|----------------------------------------------------------------------------------------------------|
| Q Acesso rápido                                  | Mural de Avisos                                            | SÃO PAULO<br>PH REICE, IAS CHARGES                                                                                                    |
| Financeiro                                       |                                                            | PESIVANERRES                                                                                                    |
| Pagamentos -                                     |                                                            |                                                                                                    |
| Documentos Para Pagamentos<br>- Validação        |                                                            |                                                                                                    |
| Efetuar Pagamentos                               |                                                            |                                                                                                    |
| Emissão de Documentos                            |                                                            |                                                                                                    |
| Pagamentos Manuais -<br>Cadastro                 |                                                            |                                                                                                    |
| SE/COFI - Parametrização de<br>Assunto Planejado |                                                            |                                                                                                    |
| Senha do SIAFEM - Cadastro                       |                                                            |                                                                                                    |
| Relatórios Gerenciais 🔹 👻                        |                                                            |                                                                                                    |
| Gestão do Sistema                                |                                                            |                                                                                                    |
| Assinatura do Servidor 🔹                         |                                                            |                                                                                                    |
|                                                  |                                                            |                                                                                                    |